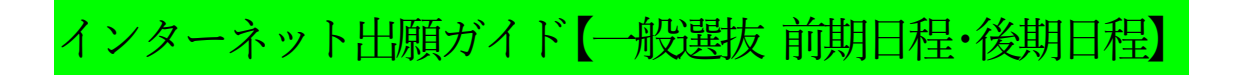

| White University of Agriculture and Veterinary Medicine                                                                                                    |  |  |  |
|----------------------------------------------------------------------------------------------------|--|--|--|
| 留意事項 入試区分 志望学科 お望学科 の確認 の確認 の成力 の確認 の確認 の確認 の確認 の確認 の確認 の確認 の可続き                                                                                                    |  |  |  |
| 留意事項を確認してください                                                                                                    |  |  |  |
| <ul> <li> 留意事項を確認してください。 </li> <li> 以下の留意事項をよくお読みになり、内容にご同意いただいたうえでお申込みください。 </li> <li>ご同意いただけない場合はお申込みになれません。 </li> <li> 1. 出願する入学試験の学生募集要項を必ず確認してください。受験資格を満たしていない者は出願できません。 </li> <li> 2. インターネット出願サイトでの登録完了後、検定料のお支払い及び出願書類の郵送をもって出願手続の完了とします。 </li> <li>3. いったん受理した検定料及び手数料、出願書類は理由の如何に関わらず返還しません。 </li> <li>4. 受付後の登録内容(入試区分、試験日、受験会場等)の変更はできませんので、ご注意ください。 </li> <li>5. 入金確認を通知する電子メールは、受験票が印刷できるようになるまで大切に保管してください。 </li> <li>6. インターネット出願サイトのご利用中の操作ミス、接続不良等を理由とした出願期間後の申込は受け付けません。 </li> <li>7. 出願登録は出願開始日の8時30分から出願最終日の16時59分まで行うことが可能です。 </li> <li> 但し、検定料のお支払いは出願期間納切日まで、出願書類の郵送は出願期間締切日の消印有効です。 </li> <li> </li></ul> (営業時間はコンビニによって異なります) <li> 出願の手続きが出願期間内に間に合うよう余裕をもって登録を行い、お支払い及び出願書類の郵送を速やかに行ってください。</li> |  |  |  |
|                                                                                                    |  |  |  |
| 山工 記 内 谷 に 回 息 9 る                                                                                                    |  |  |  |
| このページを印刷する 次へ                                                                                                    |  |  |  |

※留意事項を必ず確認してから, 「上記内容に同意する」にチェックし, 「次へ」進んで下さい。

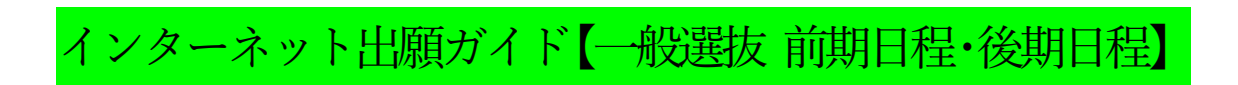

| 留意事項 入試区分 志望学科 出願内容 志願者情報 お支払い の確認 の入力 の確認 の手続き                                                                                                    |
|----------------------------------------------------------------------------------------------------|
|                                                                                                    |
| 戻る 次へ                                                                                                    |
| <ul> <li>①:「一般選抜(前期日程・後期日程)」をクリックして<br/>ください。</li> <li>※別科(2年制)一般選抜を受験する方は、<br/>「インターネット出願ガイド【別科一般選抜】」を<br/>ご確認ください。</li> <li>②:「被災による検定料免除申請」のチェック項目が表示<br/>されますので、②に該当しない場合は、チェックをせずい<br/>進んで下さい。</li> <li>※②に該当する方は、こちらをご確認の上、事前に入試課<br/>まで電話で連絡した上で、チェックして進んでください。</li> </ul> |
| 入試区分を選択してください<br>(※1つの区分しか表示されていない場合でも必ずクリックしてください。)                                                                                                    |
| <ul> <li>一般選抜(前期日程・後期日程)</li> <li>別科(2年制)一般選抜</li> </ul>                                                                                                    |
| 2 2 2 2 2 2 2 2 2 2 2 2 2 2 2 2 2 2 2                                                                                                    |
| 被災による検定料免除申請者 (パ<br>スワード)  ※須                                                                                                    |
| 戻る次へ                                                                                                    |

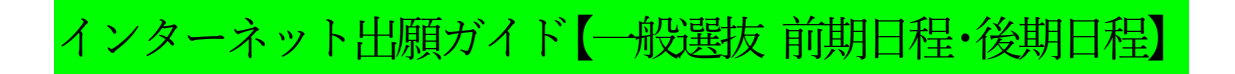

| 2 20 <b>4</b> 0 <b>4</b> 0                    | 分 志望学科 の確認 志願者情報 お支払い の構造 の構造 の構造                                                                                                    |  |  |  |
|-----------------------------------------------|----------------------------------------------------------------------------------------------------|--|--|--|
|                                               | 一般選抜(前期日程・後期日程)                                                                                                    |  |  |  |
| 試験                                            | 試験日、志望学科、試験会場を選択してください。                                                                                                    |  |  |  |
| 一般選抜(前期日程)                                    |                                                                                                    |  |  |  |
| 前期日程に出験しない場合 <sup>②</sup><br>試験日:令和6年2月25日(日) |                                                                                                    |  |  |  |
| 第1志望                                          | 選択してください 🗸                                                                                                    |  |  |  |
| 試験会場                                          | 本学・                                                                                                    |  |  |  |
|                                               | 312日(火), 畜産科学課程:3月13日(水)<br>選択してください                                                                                                  |  |  |  |
| 試験会場                                          | 本学・                                                                                                    |  |  |  |
| <ul> <li>一般逆抜(前期日程・後期日程) 共通</li> </ul>        | 項目                                                                                                    |  |  |  |
| 大学入学共通テスト受験教科・科<br>目確認                        | □大学入学共通テスト受験教科・科目を受験しています<br>学生募集要項7ページ記載の大学入学共通テストで受験を要する5教科7科目を確認<br>し、チェックを付けてください。必要な教科・科目を受験していない場合は、出職無<br>資格者となり、受験することができません。 |  |  |  |
| į                                             | 夏る 次へ                                                                                                    |  |  |  |

③:前期日程に出願する場合,志望課程を選択してください。
④:後期日程に出願する場合,志望課程を選択してください。
※併願する場合は,③と④両方で志望課程を選択してください。

| 第1志望                | 選択してください ~  | ·] |
|---------------------|-------------|----|
|                     | 選択してください    | F  |
| 武     获     安     场 | 共同獣医学課程 (V) | L  |
|                     | 畜産科学課程 (A)  |    |

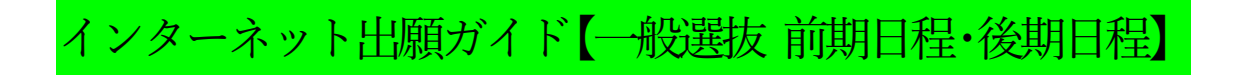

| 留意事項<br>願内容をご確認ください。<br>願内容を追加・修正する場合(2)                  | 入試区分  | 志望学科     立願内容<br>の確認     の確認     の確認     のの確認     のの確認     のの確認     のの確認     のの確認     のの確認     のの確認     のの確認     のの確認     のの確認     のの確認     のの確認     のの     の      の     の     の     の     の     の     の     の     の     の     の     の     の     の     の     の     の     の     の     の     の     の     の     の     の     の     の     の     の     の     の     の     の     の     の     の     の     の | 支払い<br>手続き                |
|-----------------------------------------------------------|-------|----------------------------------------------------------------------------------------------------|---------------------------|
| ■入試区分:一般選抜(前期日程) (1) 「(1) 「(1) 「(1) 「(1) 「(1) 「(1) 「(1) 「 |       |                                                                                                    |                           |
| 試験日                                                       | 出願    | 志望学科                                                                                                    | 試験会場                      |
| 令和5年2月25日(土)                                              | 1     | 共同獣医学課程 (V)                                                                                                    | 本学                        |
|                                                           |       | 大学入学共通テスト受験教科・科目確認                                                                                                    |                           |
| 大学入学共通テスト受験教                                              | 科・科目を | 受験しています                                                                                                    |                           |
| ■入試区分:一般選抜(後                                              | 後期日程) |                                                                                                    |                           |
| 試験日                                                       | 出願    | 志望学科                                                                                                    | 試験会場                      |
| 共同獣医学課程:令和5<br>年3月12日(日), 畜産科<br>学課程:3月13日(月)             | 1     | 畜産科学課程 (A)                                                                                                    | 本学                        |
|                                                           |       | 大学入学共通テスト受験教科・科目確認                                                                                                    |                           |
| 大学入学共通テスト受験教                                              | 科・科目を | 受験しています                                                                                                    |                           |
|                                                           |       | 入学検定<br>※入学検定料の他に別途、振辺                                                                                                    | (料 34,000円)<br>ふ手数料が必要です。 |
| 出願内容を修正する 6 次へ                                            |       |                                                                                                    |                           |

⑤:入力した出願内容に間違いがないか確認してください。
 ※検定料は併願の場合 34,000円
 前期日程または後期日程のみの場合 17,000円
 被災による検定料免除申請者の場合 0円
 と表示されます。

内容に間違いがないことを確認したら, ⑥:次へ を選択してください。

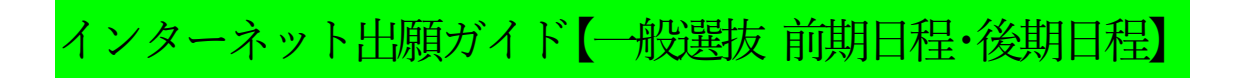

| シ 留意事項 シ 入試         | 区分 シ 志望学科 シ 出願内容 の確認 シ 志願者情報 の確認 から支払い の確認 の確認 の確認 の承認                  |
|---------------------|-------------------------------------------------------------------------|
|                     | 志願者情報を入力してください                                                          |
| 5.願者情報              |                                                                         |
| 氏名カナ 必須             | 姓カナ 名カナ 名カナ ※全角カタカナで入力してください。                                           |
| 氏名(漢字) 🛛 🗖          | 姓漢字                                                                     |
| 性別 必須               | O男 O女                                                                   |
| 生年月日 🜌              | 西暦                                                                      |
| メールアドレス 🜌           | @<br>出願情報の登録完了・検定料の入金完了のメールや緊急時の連絡等を送信しますので,<br>必ずご本人が確認できるアドレスにしてください。 |
| メールアドレス(再入力) 2010 ( |                                                                         |

 ⑦:入力したメールアドレスに間違いがないことを確認するため、 必ず受信確認メールの送信を行い、テストメールが届くことを 確認してください。 (テストメールは送信ボタンを押した後、すぐに届きます。)

※テストメールの受信が確認できない場合,迷惑メールフォルダに 届いていないかを確認してください。 迷惑メールとして認識されないよう, 【zyuken@obihiro.ac.jp】が届くように設定してください

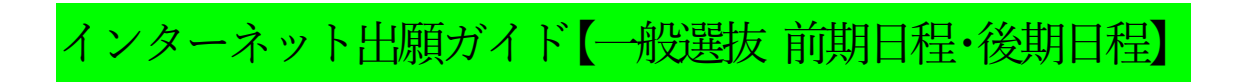

| 写真アップロード                                                               |                                               |                                        |                |
|------------------------------------------------------------------------|-----------------------------------------------|----------------------------------------|----------------|
|                                                                        | No Image                                      |                                        |                |
| 証明写真 必須                                                                | 8 画像をアップロードする<br>画像をアップロードするにはポップアップを許可する必要があ | ರಿಕ್.                                  |                |
| 志願者住所                                                                  |                                               |                                        |                |
| 郵便番号 必須                                                                | - <u>k</u>                                    |                                        |                |
| 都道府県 必須                                                                | 選択してください 🗸                                    |                                        |                |
| 住所1 20月                                                                | ※全角で入力してください。例)帯広市                            |                                        |                |
| 住所2 必須                                                                 | ※全角で入力してください。例)総田町西2緒                         |                                        |                |
| 住所 3                                                                   | ※マンション等にお住いの方はマンション名・                         | 部屋番号等を全角で入力してください                      | 1 <sub>0</sub> |
| 電話番号(自宅など) 必須                                                          |                                               | 話番号を入力してください。自宅など<br>「携帯電話番号」を入力してください | :              |
| 携帯電話番号                                                                 |                                               | 」などの固定電話の番号を入力した場<br>さい。               |                |
| Ę                                                                      | <b>享登録</b>                                    | 写真の画侮は【:                               |                |
| この画面では更新の編集と登録を行えます。<br>写真を違択し、適宜編集を行った後登録ボタン<br>※写真のアッパロードでエラーが発生する場合 | vをクリックしてください<br>1                             | 与具の画像は<br>し,<br>を用意し,<br>⑧~印の順で、 登     | らしてください。       |
| の画像の編集・登                                                               | 緑をおこなってください                                   | ※学生募集要項に                               | 記載した内容         |
| 参照 ファイルが選択されている                                                        |                                               |                                        |                |
| 上回転の                                                                   | ※写真の編集は適行ってください                               |                                        |                |
|                                                                        |                                               |                                        |                |
| 11)                                                                    | 登録                                            |                                        |                |
|                                                                        | 閉じる                                           |                                        |                |

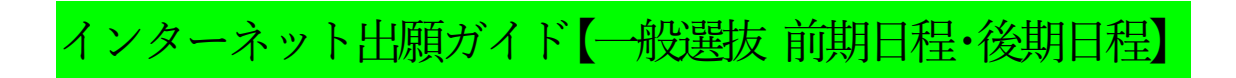

| 出身高校情報      |              | (12) |
|-------------|--------------|------|
| 出身高校名 必須    | 「高校名または高校コード | 高校検索 |
|             | 上記以外の高等学校    |      |
| 卒業(見込)年月 必須 | 西暦 年 3 ~ 月   |      |
| 出身高校学科 必須   | 選択してください >   |      |

| and the second second se |            |  |
|----------------------------------------------------------------------------------------------------|------------|--|
| 都迫府県                                                                                                    |            |  |
| 学校種別                                                                                                    |            |  |
|                                                                                                    | 14 検索      |  |
|                                                                                                    | 出身校名(五十音順) |  |
| 外国の学校等                                                                                                    |            |  |
| 高校卒業程度認定試                                                                                                    | 験・大学入学資格検定 |  |
| 在外教育施設                                                                                                    |            |  |
| 專修学校の高等課程                                                                                                    |            |  |
|                                                                                                    |            |  |
| 認定                                                                                                    |            |  |

※高等学校卒業程度認定試験(旧大学入学資格検定)や外国の学校等, 専修学校高等課程等に該当する方は,

②の高校検索をクリックし、③でその他を選択してから④の検索を クリックしてください。

表示された中から該当するものを選択してください。

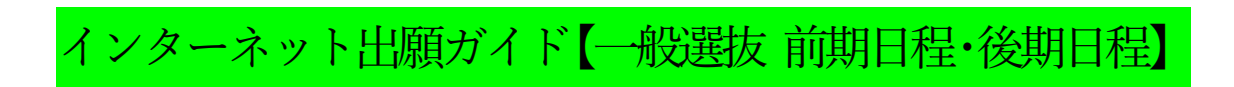

| 保護者情報          |                                         |
|----------------|-----------------------------------------|
| 氏名(フリガナ) 🛛 🔉 🔊 | 姓カナ 名カナ<br>※全角カタカナで入力してください。            |
| 氏名(漢字) 20須     | 姓 (漢字) 名 (漢字)                           |
| 続柄             |                                         |
| 郵便番号 必須        | - 検索                                    |
| 都道府県 必須        | 選択してください ~                              |
| 住所1 必須         | ※全角で入力してください。 例) 帯広市                    |
| 住所2 必須         | ※全角で入力してください。例)稲田町西2線11番地               |
| 住所             | ※マンション等にお住いの方はマンション名・部屋番号等を全角で入力してください。 |
| 電話番号(自宅など) 🜌   |                                         |
| 携帯電話番号         |                                         |

| 共通テスト成績請求票番号 |  |
|--------------|--|
| 共通テスト成績請求票番号 |  |

⑤:大学入学共通テストの受験票に同封されている成績請求票の番号を 間違えないように入力してください。 なお、成績請求票の原本は、必ず志願票を印刷後に所定欄に 貼付してください。

| (回答必須)その他の確認事項                            |                                                                                                    |  |
|-------------------------------------------|----------------------------------------------------------------------------------------------------|--|
| 合格通知等の送付先はご本人の住                           | ) 選択してください ・ ・ ・ ・ ・ ・ ・ ・ ・ ・ ・ ・ ・ ・ ・ ・ ・ ・ ・                                                                                                    |  |
| 所でよろしいでしょうか。 🜌                            | なる住所をご希望の場合は、入試課入学試験係(zyuken@obihiro.ac.jp)まで2月1日<br>(水) 17時までに必ずご連絡ください。                                                                                                    |  |
| (17)                                      | ) 選択してください 🗸                                                                                                    |  |
| 大学生協からの住居・入学準備資料の送付を希望しますか。               | 入学準備資料には教科書の購入や、実習に必要な作業着等の案内が含まれます。送付を<br>希望する方は、必ず「希望する」を選択してください。※合格通知や入学手続案内は大<br>学から送付します。※大学生協からの住居・入学準備資料は大学生協から送付します<br>が、送付先は合格通知等の送付先と同様になりますので予めご了承ください。                                                                                                    |  |
| (18                                       | 選択してください 🗸                                                                                                    |  |
| 帯広駅発→本学着 臨時バス(有                           | 前期日程・後期日程では、試験当日の朝に、帯広駅バスターミナル前発、帯広畜産大学<br>着の臨時バス(有料)を運行する予定です。利用の希望について回答してください。現                                                                                                    |  |
| 料)の利用希望について 必須                            | 時点で、少しでも利用する可能性がある方は必ず「利用したい」を選択してください。<br>(当日垂車したいことにかっても連絡け不要です。) 運行の詳細け 2 日中旬頃本学ホー                                                                                                    |  |
|                                           | ムページで掲載いたします。 ※臨時バスは、受験生専用(保護者の乗車不可)・有料<br>(420円)・生協のパックツアー利用者は乗車不可です。                                                                                                    |  |
| (10                                       | □本学発の臨時バスは利用しない                                                                                                    |  |
|                                           | □帯広駅前着の臨時バスを利用したい □とかち帯広空港着の臨時バスを利用したい                                                                                                    |  |
| (前期日程のみ)本学発の臨時八<br>ス(有料)の利用希望について 20      | 前期日程のみ、試験終了後の本学から帯広駅前着の臨時バス(420円)及びとかち帯広<br>空港着の臨時バス(1000円)を運行する予定です。利用の希望について回答してくださ<br>い。現時点で、少しでも利用したい場合は必ず「利用したい」を選択してください。<br>(当日乗車しないことになっても連絡は不要です。)運行の詳細は2月中旬頃本学ホー<br>ムページで掲載いたします。※臨時バスは、受験生専用(保護者の乗車不可)・有料・                                                                                                    |  |
| 19<br>(前期日程のみ)本学発の臨時バ<br>ス(有料)の利用希望について 🛛 | ムページで掲載いたします。 ※臨時八スは、受験生専用(保護者の乗車不可)・有料<br>(420円)・生協のパックツアー利用者は乗車不可です。<br>□本学発の臨時パスは利用しない<br>□常広駅前着の臨時パスを利用したい<br>□おち帯広空港着の臨時パスを利用したい<br>前期日程のみ、試験終了後の本学から帯広駅前着の臨時バス(420円)及びとかち帯広<br>空港着の臨時バス(1000円)を運行する予定です。利用の希望について回答してくださ<br>い。現時点で、少しでも利用したい場合は必ず「利用したい」を選択してください。<br>(当日乗車しないことになっても連絡は不要です。)運行の詳細は2月中旬頃本学ホー<br>ムページで掲載いたします。 ※臨時バスは、受験生専用(保護者の乗車不可)・有料・<br>生協のパックツアー利用者は乗車不可・後期日程は本学発の臨時バスの運行なしです。 |  |

16:本人の住所,保護者の住所,その他の住所 から希望する住所を選択してください。

必ず本人が確実に受け取れる住所を選択してください。

- 17:資料の送付を希望するまたは希望しないを選択してください。
- ⑧:帯広駅発大学着の臨時バスを利用する可能性がある方は、利用する選抜を選んで「利用したい」を選択してください。
- (19):大学発の臨時バス(前期日程のみ)を利用する可能性がある方は、利用する区分を選んで「利用したい」を選択してください。

※その他回答必須の問いがある場合は回答して次に進んでください。

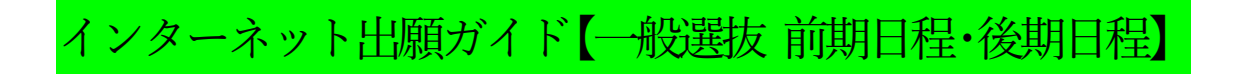

| 2                                                                  | 2意事項 入試区分 ふ望学科 の確認 の確認 の確認 の確認 の確認 の確認                                                                                                    |
|--------------------------------------------------------------------|----------------------------------------------------------------------------------------------------|
| 出願登録は完了しまし<br>引き続き、下記「次/<br>※お支払方法を選択し<br>信を設定されている方<br>※選択されたお支払方 | ,たが、出願手続きはまだ完了していません。<br>、」ボタンをクリックして決済にお進みいただき、指示に従ってお支払いの手続きをお願いいたします。<br>、「次へ」ボタンをクリックすると、登録されたメールアドレスへ出願確認メールが送信されます。ドメイン指定受<br>5は、「[ドメイン]」のドメインのメール受信設定をしていない場合、メールが送信されない可能性がございます。<br>5法は変更することができません。 |
|                                                                    | 出願手続きはまだ完了していません                                                                                                    |
|                                                                    | ご利用内容とお支払方法を確認し、次へお進みください                                                                                                    |
| 20) ご利用内容 —                                                        |                                                                                                    |
| 入学検定料:<br>支払手数料:<br>お支払合計:                                         |                                                                                                    |
| ─ お支払方法の<br>◎コンビニ支                                                 | 選択                                                                                                    |
|                                                                    |                                                                                                    |
| ○クレジット                                                             | 決済(以下がご使用頂けます)                                                                                                    |
| VISA                                                               |                                                                                                    |
| ○ペイジー支                                                             | (払い)                                                                                                    |
| ay-easy                                                            |                                                                                                    |
|                                                                    | )                                                                                                    |

②:ご利用内容を確認し、お支払方法を選択してください。
 ※支払手数料は志願者負担です。
 ※入学検定料は
 併願の場合
 34,000円
 前期日程または後期日程のみの場合
 17,000円
 被災による入学検定料免除申請者の場合
 0円
 と表示されます。

| 選択 | コンピニエンスストア                                                                                | 利用方法                             |
|----|-------------------------------------------------------------------------------------------|----------------------------------|
|    | セブンイレブン<br>払込票を印刷もしくは13桁の払込票番号をお控えの上、セブン<br>イレブンにお支払い。                                    | 255                              |
|    | LAWEON     GM番号をお控えの上、店頭のLOPPIにて払込票を出力しお支払     い。     セイコーマート     受付番号をお控えの上、店頭のレジにてお支払い。 | <u>ローソン</u><br>ミニストップ<br>セイコーマート |
| 0  | ■ FamilyHart<br>■ FamilyHart<br>お込票番号をお控えの上、店頭のファミボート端末にてFami<br>ボート申込券を出力しお支払い。          | <u>256</u>                       |
|    | デイリーヤマザキ/ヤマザキデイリーストアー<br>画面を印刷するか「オンライン決済番号」をお控えの上、店舗に<br>てお支払い。                          | 256                              |

※支払方法選択後は、案内にしたがって利用方法を必ず確認してくだ さい。(表示は一例です。支払いはコンビニエンスストアの他、金 融機関 ATM 【Pay-easy】、インターネットバンキング、クレジット カードをご利用いただけます。)

選択した内容に間違いないことを確認してから ②:次へ を選択してください。

| ファミリーマートでのお支払い                                                                                      | FamilyMart                                                                                                    |
|----------------------------------------------------------------------------------------------------|----------------------------------------------------------------------------------------------------|
| 会払い金額                                                                                               |                                                                                                    |
| ē1番号(企業コード)                                                                                         | 20020                                                                                                    |
| 育2番号(注文番号)                                                                                          |                                                                                                    |
| ら支払い情報送信                                                                                            | @ <b>Ka</b>                                                                                                    |
| 这払い手順<br>1.このページを印刷、または「第:<br>メモしてください。<br>2.ファミリーマート店舗の「マル:<br>を選択し、「第1番号(企業コー<br>3.発券された「申込券」をレジで | 1番号(企業コード)」と「第2番号(注文番号)」を正確に<br>チコピー機」または「Famiポート」のトップメニューから「代金支払い/チャージ」<br>ド)」と「第2番号(注文番号)」の順に入力してください。<br>堤示し、お支払いください。 |
| 22                                                                                                  | 23                                                                                                    |

※22:このページを印刷する等して保管してください。 23:内容を確認したら完了を選択してください。

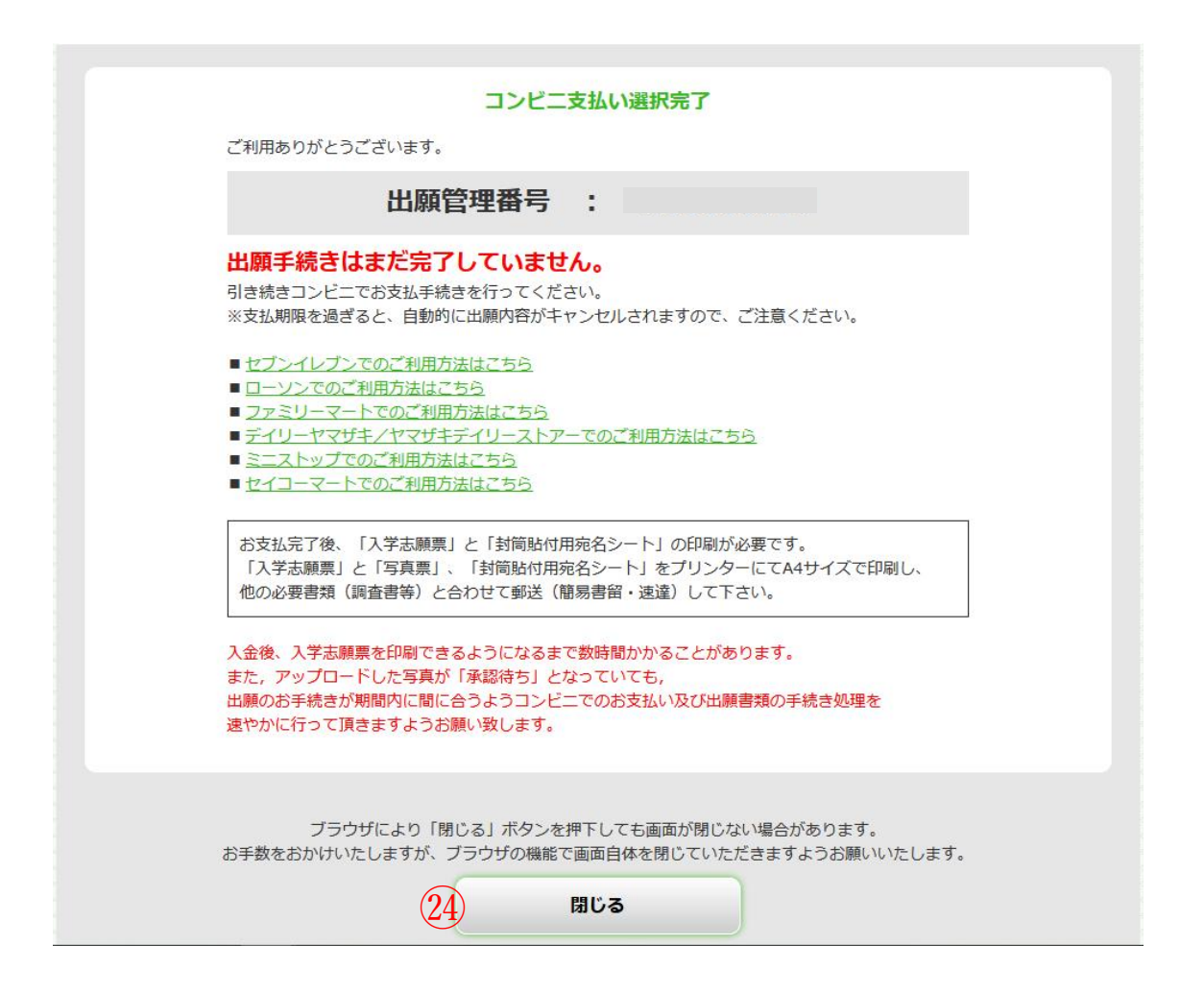

※翌日までに支払を行い、インターネット出願システムから入学志願票や 写真票、封筒貼付用宛名シートを印刷し、出願期間内に届くように 入試課宛に郵送してください。 (アップロードした写真が未承認となっていても 印刷・提出して構いません。)

(2):最後に表示された内容を必ず確認してから 閉じるを選択してください。

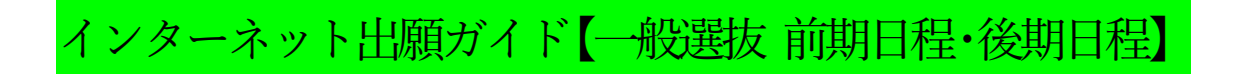

## 入学志願票・写真票,封筒貼付用宛名シートの印刷方法

コンビニ支払い後、Post@net にログインしてください。 ※入金後、入金情報が反映されるまでに数時間かかる場合があります。

| <b>平</b> 解除 |
|-------------|
| ~ 释除        |
| ~           |
| ~<br>将除     |
| 释除          |
| 释除          |
|             |
|             |
|             |
|             |
|             |
| 一覧 出願内容     |
|             |
|             |
|             |
|             |
|             |
|             |
|             |
| ÷           |
| +           |
| ÷           |
| F           |
|             |

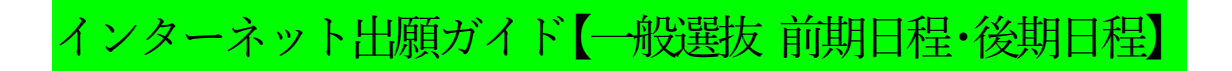

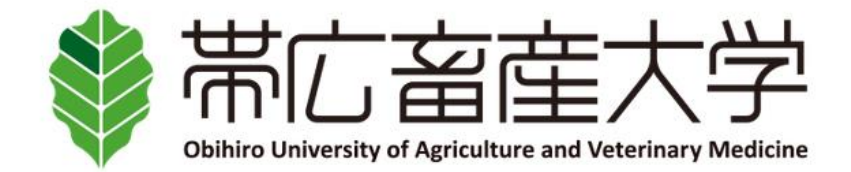

## 出願内容の照会

出願内容をご確認ください。

※決済状況はお支払い完了から数時間後に反映されます。ご了承ください。

※検定料支払後にアップロードした写真が「承認待ち」となっていた場合でも志願票や写真票等の印刷を行い、出願期間内に届くよう余裕をもって他の出願書類といっしょに郵送してください。

| 出願登録日時                                |  |   |
|---------------------------------------|--|---|
| お支払期限                                 |  | _ |
| お支払(予定)金額                             |  |   |
| お支払方法                                 |  |   |
| 入金状況                                  |  |   |
| お支払金額                                 |  |   |
| ************************************* |  | _ |

## ※表示省略(各自の登録内容が表示されます)

志願者情報

志願者情報

※表示省略(各自の登録内容が表示されます)

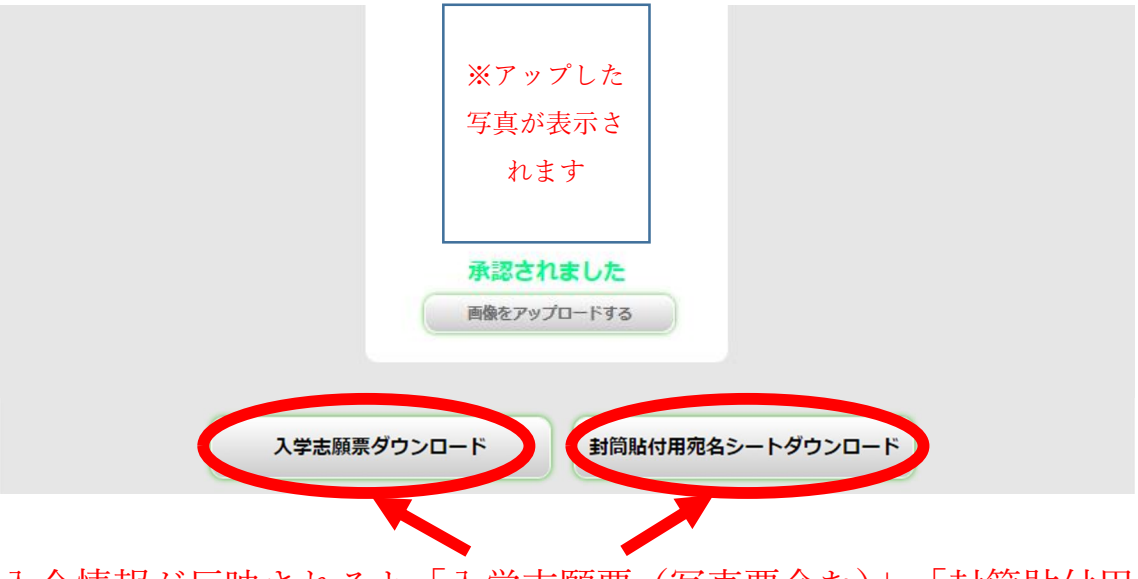

入金情報が反映されると「入学志願票(写真票含む)」、「封筒貼付用 宛名シート」をダウンロードできるようになります。